## 内容変更申請

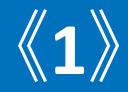

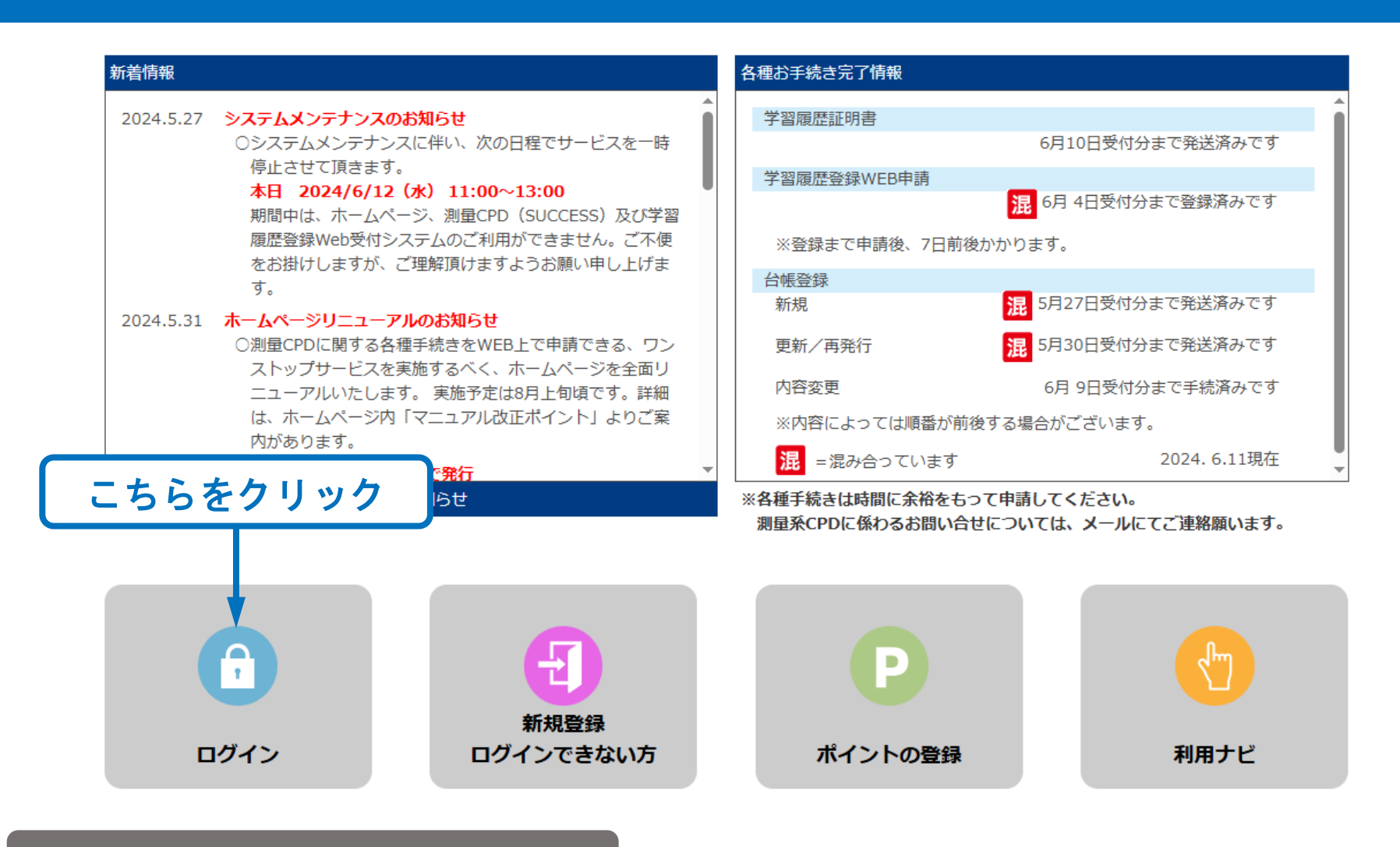

#### ※登録内容変更の手数料は無料です。

公益社団法人 日本測量協会 測量継続教育センター 教務部 〒112-0002 東京都文京区小石川1-5-1 パークコート文京小石川ザ タワー5F E-mail:cpd # jsurvey.jp (#は@に置き換えて、スペースは詰めてください。) TEL:03-5684-3360

プライバシーポリシー

ユーザーログイン

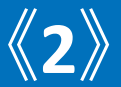

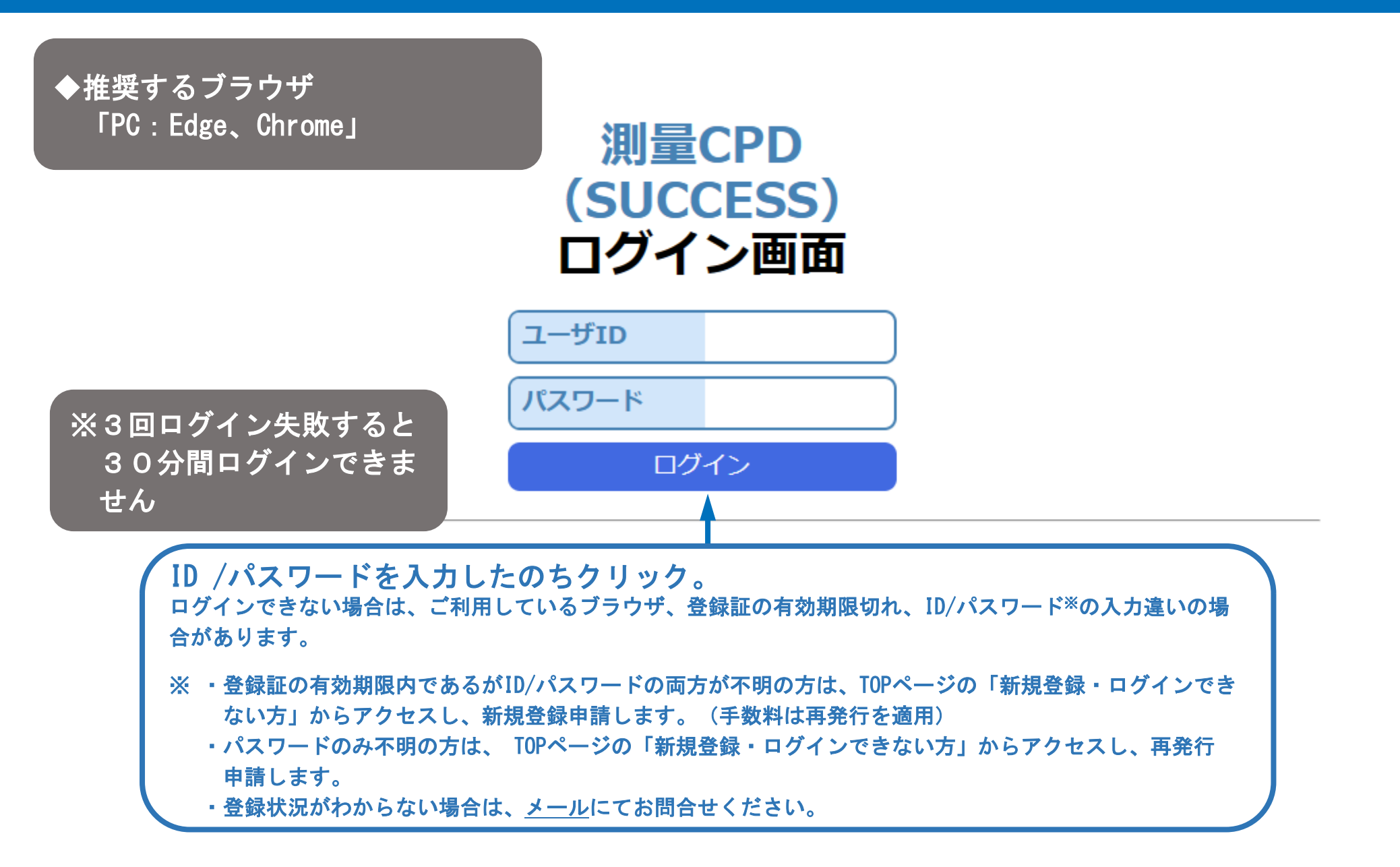

# ユーザーログイン (エラー)

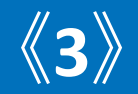

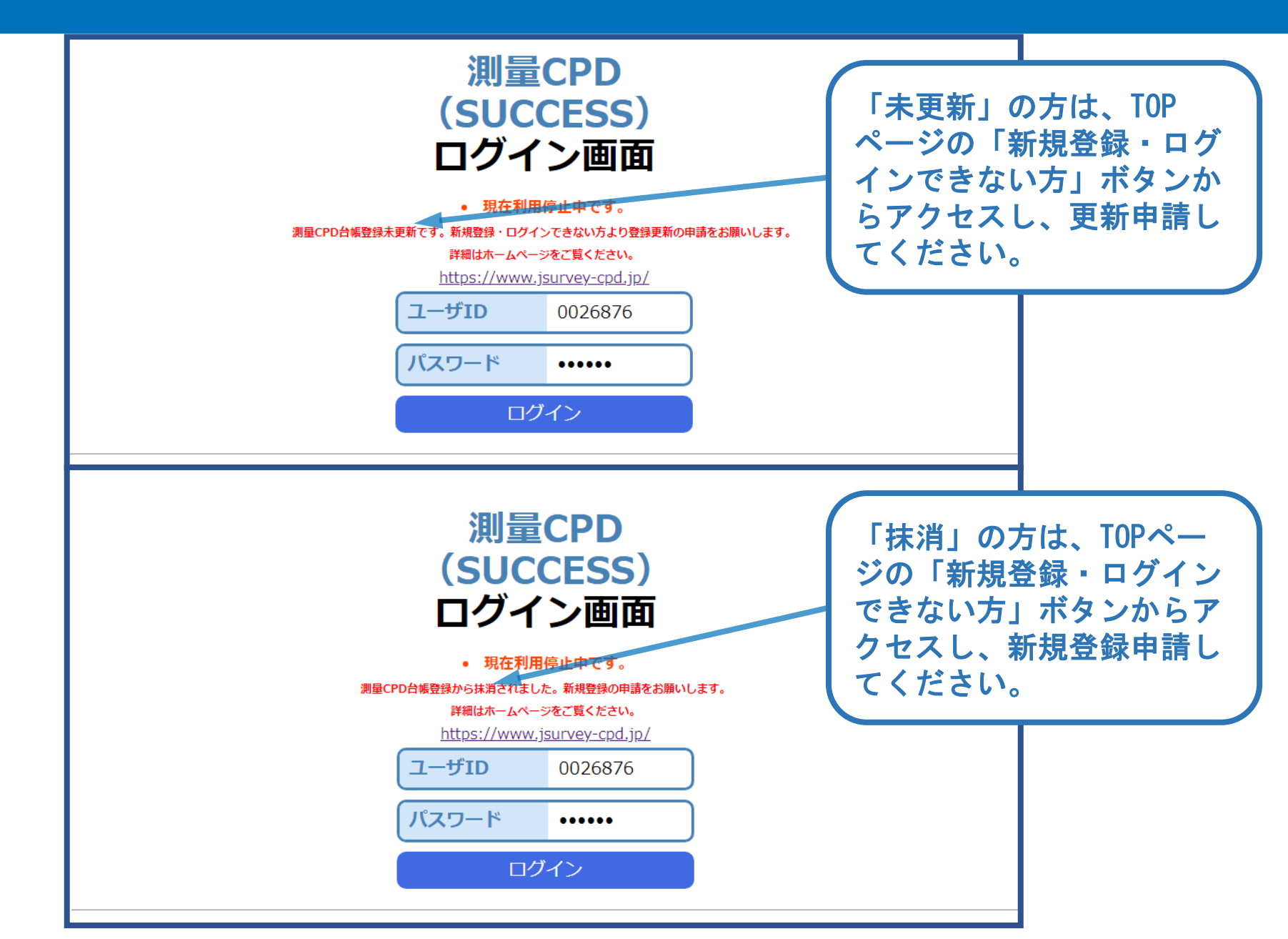

### SUCCESSメニュー画面

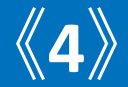

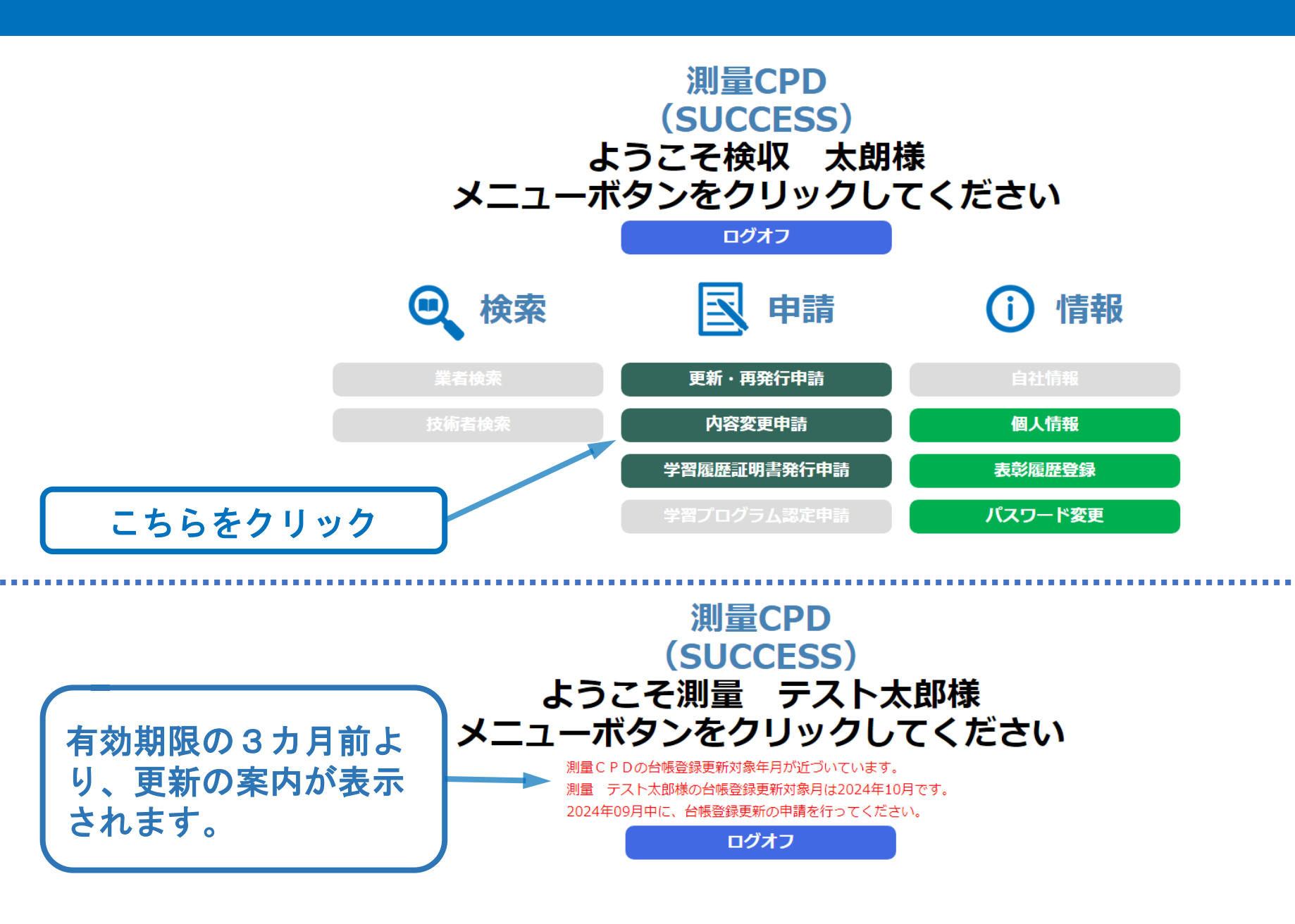

| (登録内容変更)<br>申請内容<br>*(は入力必須項目                | 申請内容入力 (個<br>入力<br>です                                  | ん 最終確認 >                              | 申請完了               | メニューに戻る<br>※入力内容は破棄されます | 申請内容入力 《5》                                        |  |  |  |  |  |  |
|----------------------------------------------|--------------------------------------------------------|---------------------------------------|--------------------|-------------------------|---------------------------------------------------|--|--|--|--|--|--|
| <sup>申請区分</sup><br>登録内容変更                    | į                                                      |                                       |                    |                         |                                                   |  |  |  |  |  |  |
| 所属先を変更する                                     | 場合は、以下の内容を                                             | 修正してください。                             |                    |                         | ● 登球情報か表示されよすので、変更対家となる項日を<br>■ 古培入力↓ ■ 亦再↓ まま    |  |  |  |  |  |  |
| 登録内容                                         |                                                        |                                       |                    |                         |                                                   |  |  |  |  |  |  |
| 法人名※                                         | (例:(社)日本測量協会<br>から19/9/9/99<br>(半角力ナ 例:二ホンパク/J3のたまのたく) |                                       | (例:(社)日本測量協会)      |                         |                                                   |  |  |  |  |  |  |
| 法人名力ナ                                        |                                                        |                                       | ナ 例:ニホンソクリョウキョウカイ) | ※印は必須事項です。<br>          |                                                   |  |  |  |  |  |  |
| 都道府県                                         |                                                        | 11:埼玉 🗸                               |                    |                         |                                                   |  |  |  |  |  |  |
| 割児母与                                         | 引     366-0006     (例: 012-3456)       接工具な公式加快車       |                                       |                    |                         |                                                   |  |  |  |  |  |  |
| 住所                                           |                                                        |                                       |                    |                         |                                                   |  |  |  |  |  |  |
| 氏名 <mark>※</mark>                            |                                                        | 検収 太朗                                 |                    | (例:日本 太郎)               | 🔪 川周九(本杠)の杨虹、冏方変史(杠石変史)寺は変史                       |  |  |  |  |  |  |
| 氏名力ナ                                         |                                                        | 52910900                              |                    | (半角力ナ 例:コホンタロウ)         | 後 事務局へその旨をメールにて連絡願います                             |  |  |  |  |  |  |
| 勤務先、自宅、メールアドレス、連絡先などを変更する場合は、以下の内容を修正してください。 |                                                        |                                       | 内容を修正してください。       |                         | 図、事初向 *Cの日でア ルにて足相限のあり。                           |  |  |  |  |  |  |
| ·<br>·<br>·<br>·                             |                                                        |                                       |                    |                         |                                                   |  |  |  |  |  |  |
|                                              |                                                        |                                       |                    |                         |                                                   |  |  |  |  |  |  |
| 創量 C P D 登録番号 0926874                        |                                                        |                                       |                    |                         | 🔪 氏石を変更9 る场合は() 書ざじ旧姓を入力しし                        |  |  |  |  |  |  |
| 会員番号                                         |                                                        |                                       |                    |                         | 【ください 例・測量 寿日 (山田)                                |  |  |  |  |  |  |
| 会員有効期限                                       |                                                        |                                       |                    |                         |                                                   |  |  |  |  |  |  |
|                                              | 文社・部署名                                                 | 川越文店                                  | ( . 010 0456)      |                         |                                                   |  |  |  |  |  |  |
| 韩密先                                          | 型使曲亏                                                   | 350-0001 (例:012-3456)   接玉県川総市古公 F123 |                    |                         | 東政民からの海奴生となります                                    |  |  |  |  |  |  |
|                                              | 住所                                                     |                                       |                    | 1                       | <b>  尹彻向小りの理裕兀となりより。</b>                          |  |  |  |  |  |  |
|                                              | 電話番号                                                   | 0493-12-3456                          | (例:012-345-678     | 39)                     |                                                   |  |  |  |  |  |  |
| 役職名                                          |                                                        |                                       |                    |                         | ▶ け 正 潤 の け 足 主 テ 釆 旦 け 半 色 丼 粉 衣 1 も し て / だ さ い |  |  |  |  |  |  |
|                                              | 郵便番号                                                   | (47                                   | Ŋ:012-3456)        |                         | 「住所欄の住店衣小留方は十円央致で入力してくたさい。                        |  |  |  |  |  |  |
| 82                                           | 住所                                                     |                                       |                    |                         |                                                   |  |  |  |  |  |  |
|                                              | 電話番号                                                   |                                       | (例:012-345-6789)   |                         | ▶┃郵便番号、電話番号はすべて半角英数、区切りに                          |  |  |  |  |  |  |
| メールアドレス※                                     | K                                                      | 12345                                 |                    | (例:taro@jsurvey.jp)     |                                                   |  |  |  |  |  |  |
| 再確認用メールフ                                     | マドレス※                                                  |                                       |                    | (例:taro@jsurvey.jp)     | 【ハイノン‐を付けまり。                                      |  |  |  |  |  |  |
| 則量士登録番号                                      |                                                        |                                       | 取得年 (西暦)           | 0 年 (例:2022)            |                                                   |  |  |  |  |  |  |
| 則量士補登録番号                                     | 5                                                      |                                       | 取得年 (西暦)           | 0 年 (例:2022)            |                                                   |  |  |  |  |  |  |
| 取得資格                                         |                                                        | 技術士(都市計画) 🤊                           |                    |                         | 測重士、測重士袖以外の取得貧格か人刀でさます。                           |  |  |  |  |  |  |
| 技術士 (部門分野)                                   |                                                        |                                       |                    |                         | 利日本枚生けるカできません。                                    |  |  |  |  |  |  |
| その他 //                                       |                                                        |                                       |                    | <i>h</i>                |                                                   |  |  |  |  |  |  |
| SUCCESS登録(オ                                  | ホームページ掲載)                                              |                                       |                    |                         |                                                   |  |  |  |  |  |  |
| ✓ 希望しない<br>次へ                                |                                                        |                                       |                    |                         | ■ 図をいれると測量計画機関、所属先会社がSUCCESS上で閲覧できなくなります。         |  |  |  |  |  |  |
|                                              |                                                        |                                       |                    |                         |                                                   |  |  |  |  |  |  |

入力の後、クリック

(登録内容変更)申請内容入力(個人)

※は入力必須項目です

申請区分 登録内容変更

登録内容 法人名米

法人名カナ 都道府県

郵便番号

申請内容入力 最終確

所属先を変更する場合は、以下の内容を修正してください。

| 確認 |  |
|----|--|
|----|--|

テスト計画㈱

10:群馬 🖌

群馬県高崎市中尾町0000

370-0001

テストケイカク

メニューに戻る

※入力内容は破棄されます

(例:(社)日本測量協会)

(半角力ナ 例: ニホンソクリョウキョウカイ)

#### **6** 申請内容入力(変更入力例)

変更入力後の表示例です。 所属先変更、自宅情報追加、測量士番号追加の場合

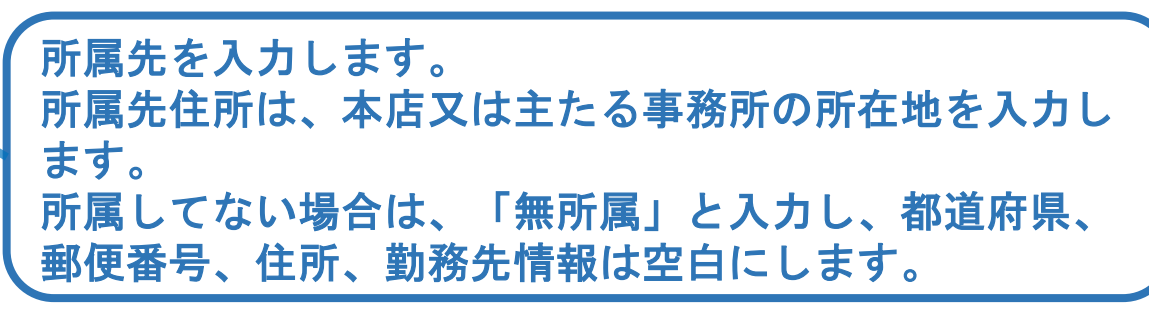

事務局からの連絡先となります。 「無所属」の場合は、自宅を選択します。

勤務先情報を入力します。

自宅情報の入力をします。 「無所属」の場合は、自宅情報の入力が必要です。

入力の後、クリック

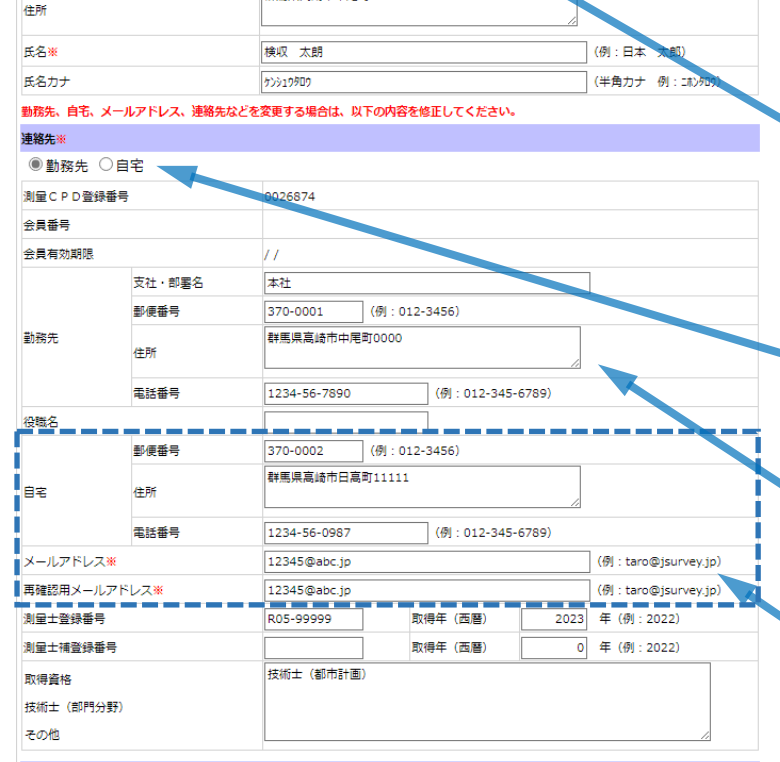

(例:012-3456)

SUCCESS登録(ホームページ掲載)

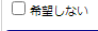

 希望しない 次へ

| (登録内容変更)員                | <b>聂終確認(個人)</b> |                |                                  |        |     |     |       |         |             |      |
|--------------------------|-----------------|----------------|----------------------------------|--------|-----|-----|-------|---------|-------------|------|
| 申請内容入法                   | カ ▶ 最終          | 冬確認 🕨 🕸        | 変                                | ·更し†   | と項目 | が赤  | 家字で   |         |             |      |
| 申請内容を確認して                | ください            |                |                                  |        |     | 問   | き ラ ナ | ペナコー    | ヽ゚゚゚ゕヽヱ     | を図し  |
| 申請区分                     |                 |                |                                  |        |     | [月] | ほんん   | いみい     | ۰/J `₩      | 王武心し |
| 登録内容変更                   |                 |                |                                  |        |     |     |       |         |             |      |
| 登録内容                     |                 |                |                                  |        |     |     |       |         |             |      |
| 法人名※                     |                 | テスト計画㈱         |                                  |        |     |     |       |         |             |      |
| 法人名力士                    |                 | テストケイカク        |                                  |        |     |     |       |         |             |      |
| 都道府県                     |                 | 10:群馬          |                                  |        |     |     |       |         |             |      |
| 郵便番号                     |                 | 370-0001       | 370-0001                         |        |     |     |       |         |             |      |
| 住所                       |                 | 群馬県高崎市中尾町0000  |                                  |        |     |     |       |         |             |      |
| 氏名 <mark>※</mark>        |                 | 検収 太朗          | 検収 太朗                            |        |     |     |       |         |             |      |
| 氏名力ナ                     |                 | 70010900       | <del>ว</del> วังวั <u>1</u> 0900 |        |     |     |       |         |             |      |
| 連絡先業                     |                 |                |                                  |        |     |     |       |         |             |      |
| ●勤務先 ○自                  | 宅               |                |                                  |        |     |     |       |         |             |      |
| 測量CPD登録番号                | ł               | 0026874        |                                  |        |     |     |       |         |             |      |
| 会員番号                     |                 |                |                                  |        |     |     |       |         |             |      |
| 会員有効期限                   |                 | 11             |                                  |        |     |     |       |         |             |      |
|                          | 支社・部署名          | 本社             |                                  |        |     |     |       |         |             |      |
| *1. 74 at                | 郵便番号            | 370-0001       |                                  |        |     |     |       |         |             |      |
| 劉務尤                      | 住所              | 群馬県高崎市中尾町0000  |                                  |        |     |     |       |         |             |      |
|                          | 電話番号            | 1234-56-7890   |                                  |        |     |     |       |         |             |      |
| 役職名                      |                 |                |                                  |        |     |     |       |         |             |      |
|                          | 郵便番号            | 370-0002       |                                  |        |     |     |       |         |             |      |
| 自宅                       | 住所              | 群馬県高崎市日高町11111 |                                  |        |     |     |       |         |             |      |
|                          | 電話番号            | 1234-56-0987   |                                  |        |     |     |       |         |             |      |
| メールアドレス※                 |                 | 12345@abc.jp   |                                  |        |     |     |       |         |             |      |
| 再確認用メールアドレス <del>※</del> |                 | 12345@abc.jp   |                                  |        |     |     |       |         |             |      |
| 測量士登録番号                  |                 | R05-99999      | 取得年 (西暦)                         | 2023 年 |     |     |       |         |             |      |
| 測量士補登録番号                 |                 |                | 取得年 (西暦)                         | 0 年    |     |     |       |         |             |      |
| 取得資格                     |                 | 技術士(都市計画)      |                                  |        |     |     |       |         |             |      |
| 技術士(部門分野)                |                 |                | 石在                               | 汉後     | Γŧ  | 諸生  | ミ行」   |         |             |      |
| その他                      |                 |                |                                  |        |     |     |       | · · · · |             |      |
| SUCCESS登録(木一             | ムページ掲載)         |                |                                  |        |     |     | 戻る」   | で認      | <b>亥当</b> 億 | 三方へ  |
| ■ 希望しない                  |                 |                |                                  |        |     |     |       | -       |             |      |

申請実行

屋る

忍後、「申請実行」をクリック。間違いがある場合は、

**亘した項目が赤字で表示されます。** <u> えがないか</u>確認してください。

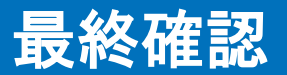

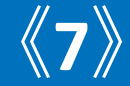

申請完了

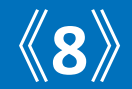

- ・申請したメールアドレスへ、受付番号が自動送信されます。
- 申請内容は事務局にて確認いたしますので、登録情報の変更にはお時間がかかります。
- ・追記などで再申請する際は、直前に入力したデータが削除されますので、変更内容を 全てご記入ください。
- ・内容変更は登録情報の変更のみで、登録証、ID、パスワードは送付いたしません。
- 申請結果はメールで自動送信されます。

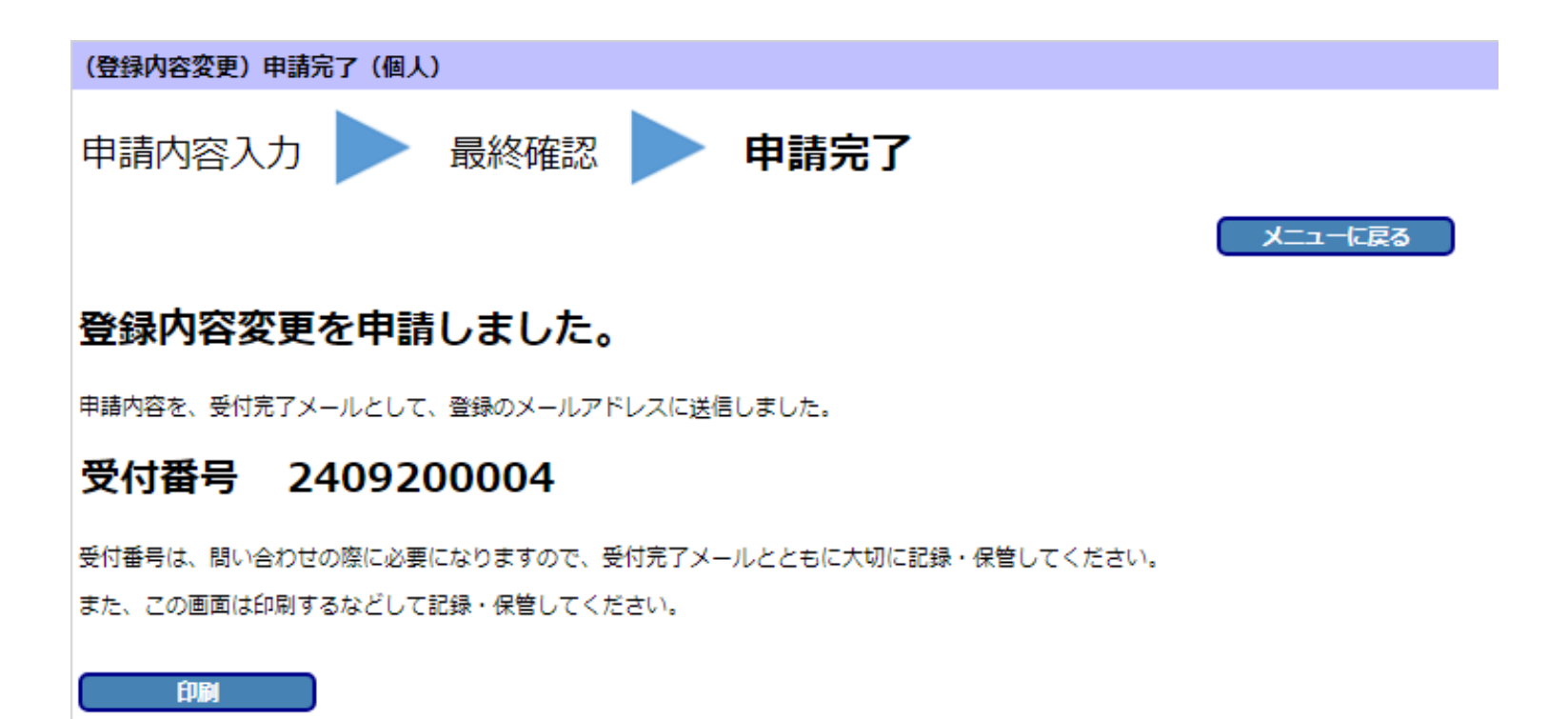